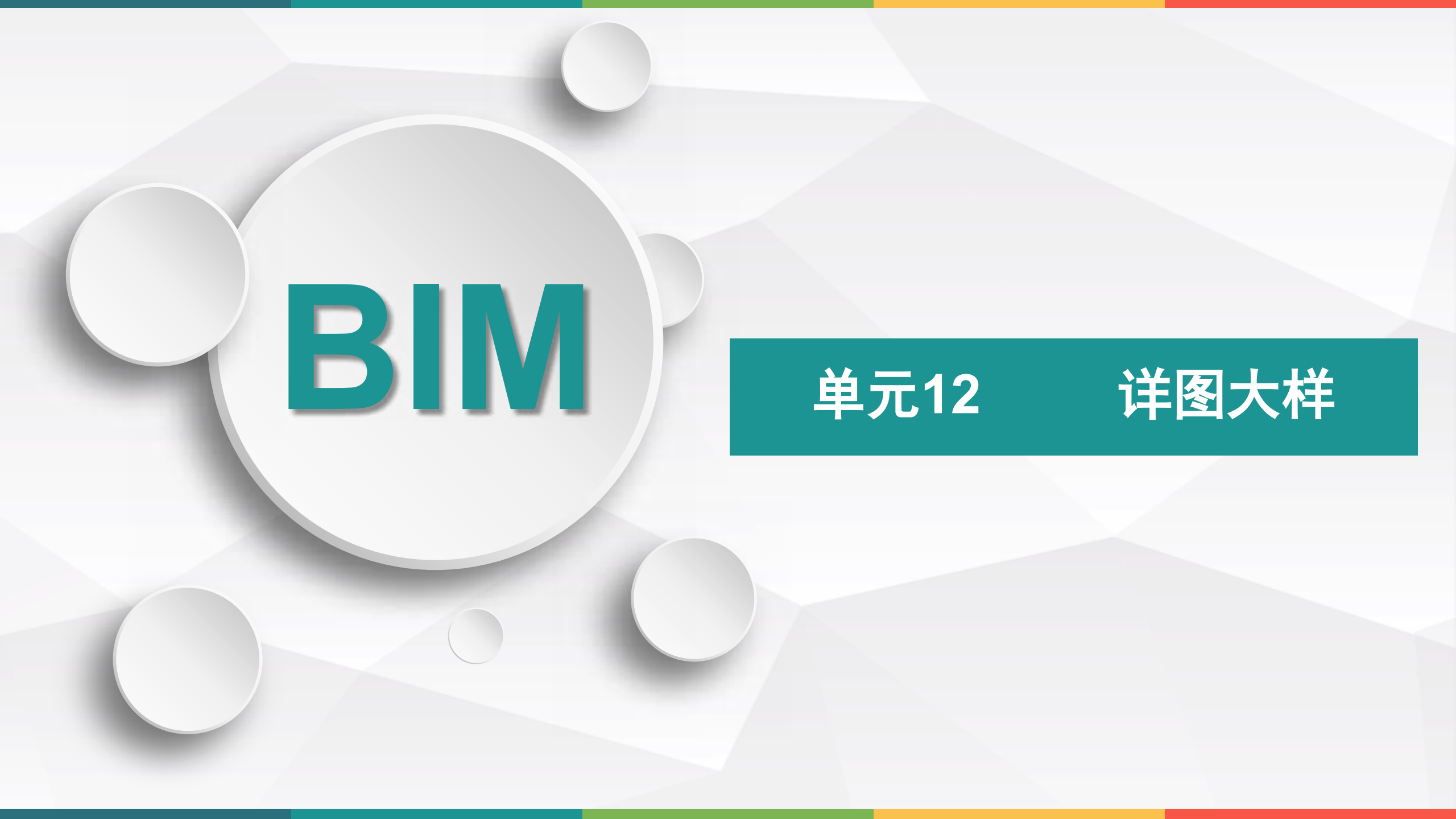

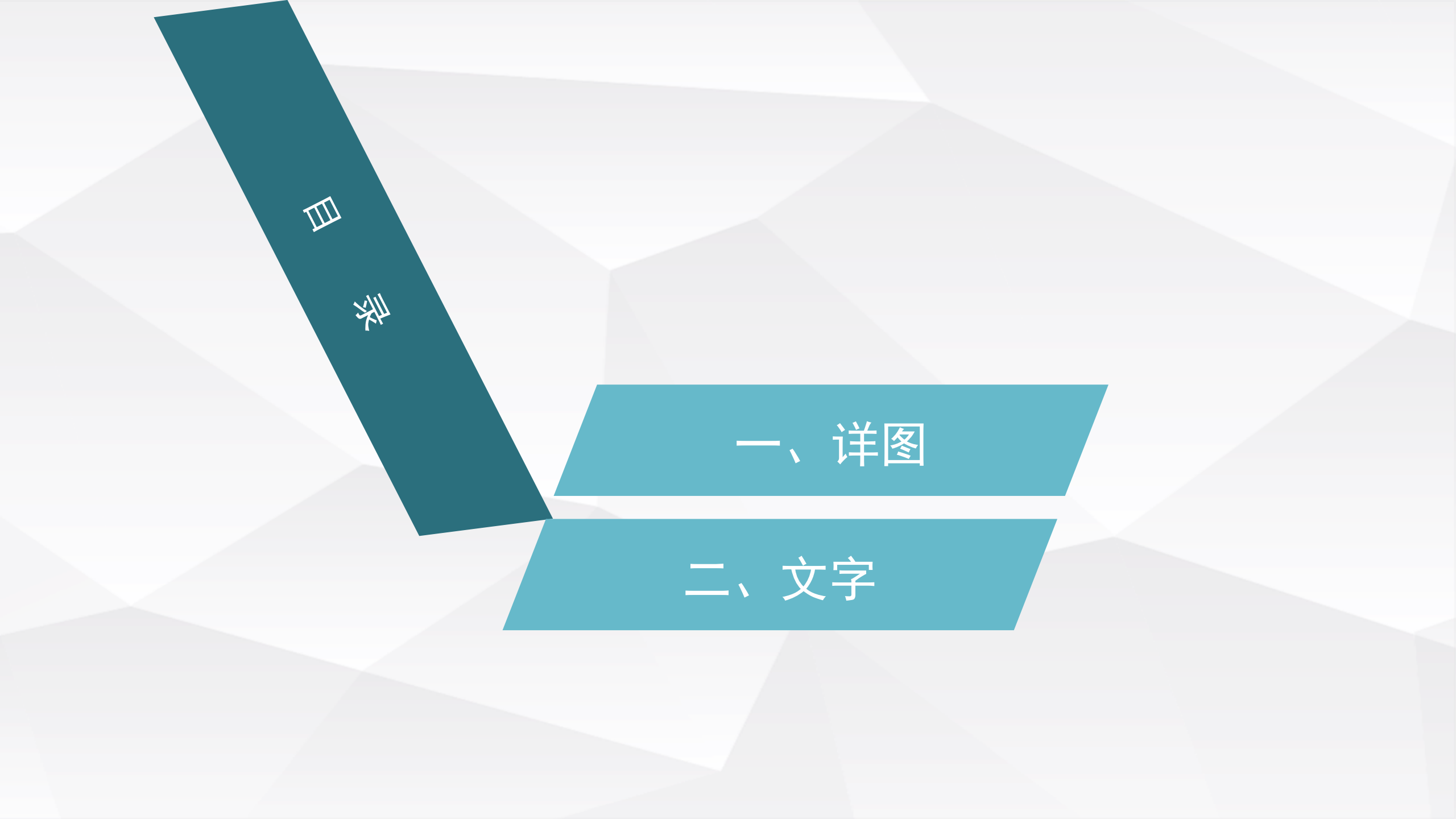

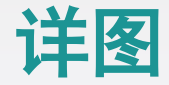

# 创建详图索引视图

在任一平面、立面、剖面或详图视图中,单击 "视图"选项卡"创建"面板中的"详图索引 -矩形"命令,进入"修改 | 详图索引"上下 文选项卡,在"参照"面板中取消勾选"参照 其他视图"复选框。

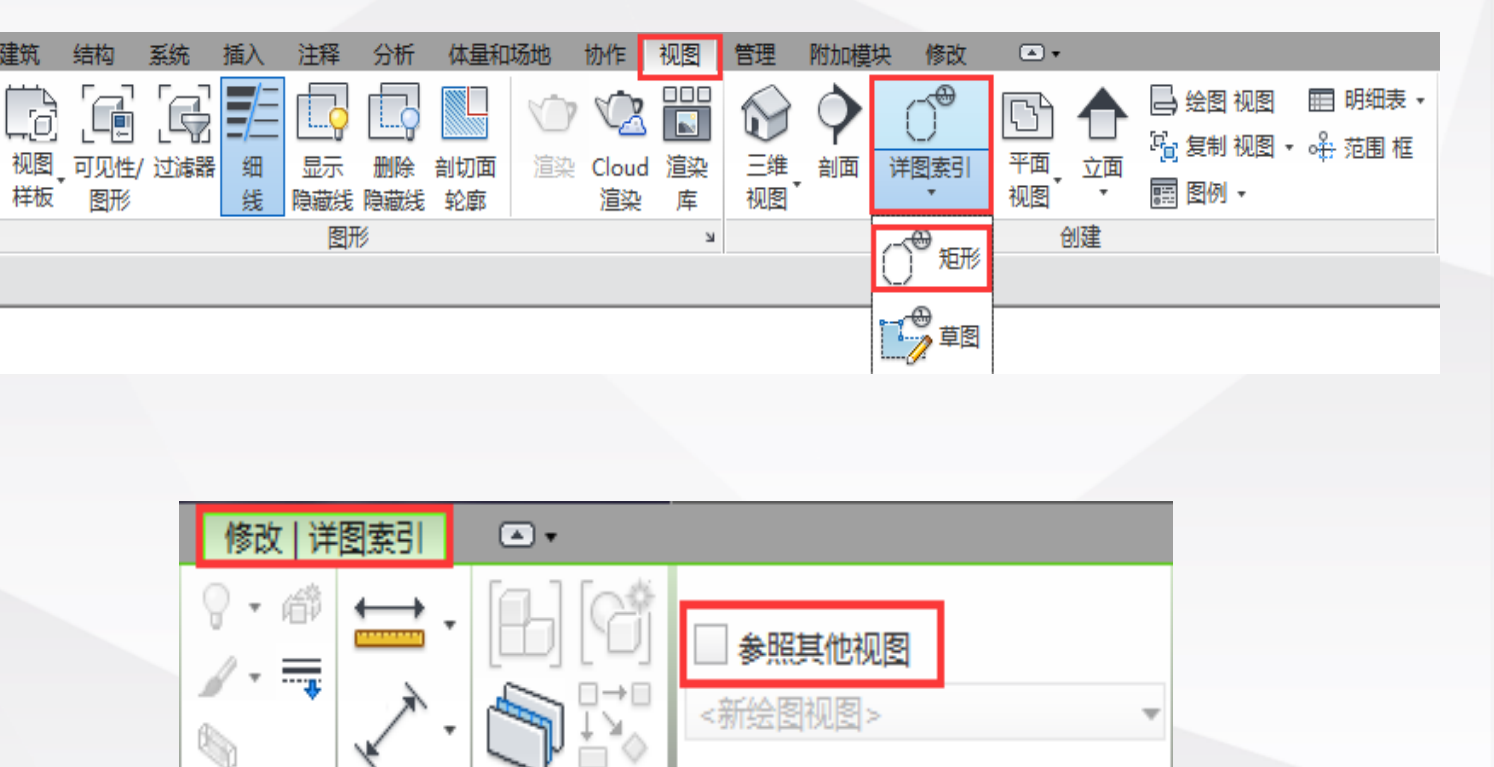

参照

视图

测量

创建

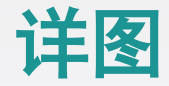

### 创建详图索引视图

移动鼠标至绘制区域,在适当的位置拖拽鼠标 绘制一个矩形,添加详图索引符号,选择详图 索引符号,用鼠标拖曳蓝色控制柄,可调整索 引框的大小和标头位置。

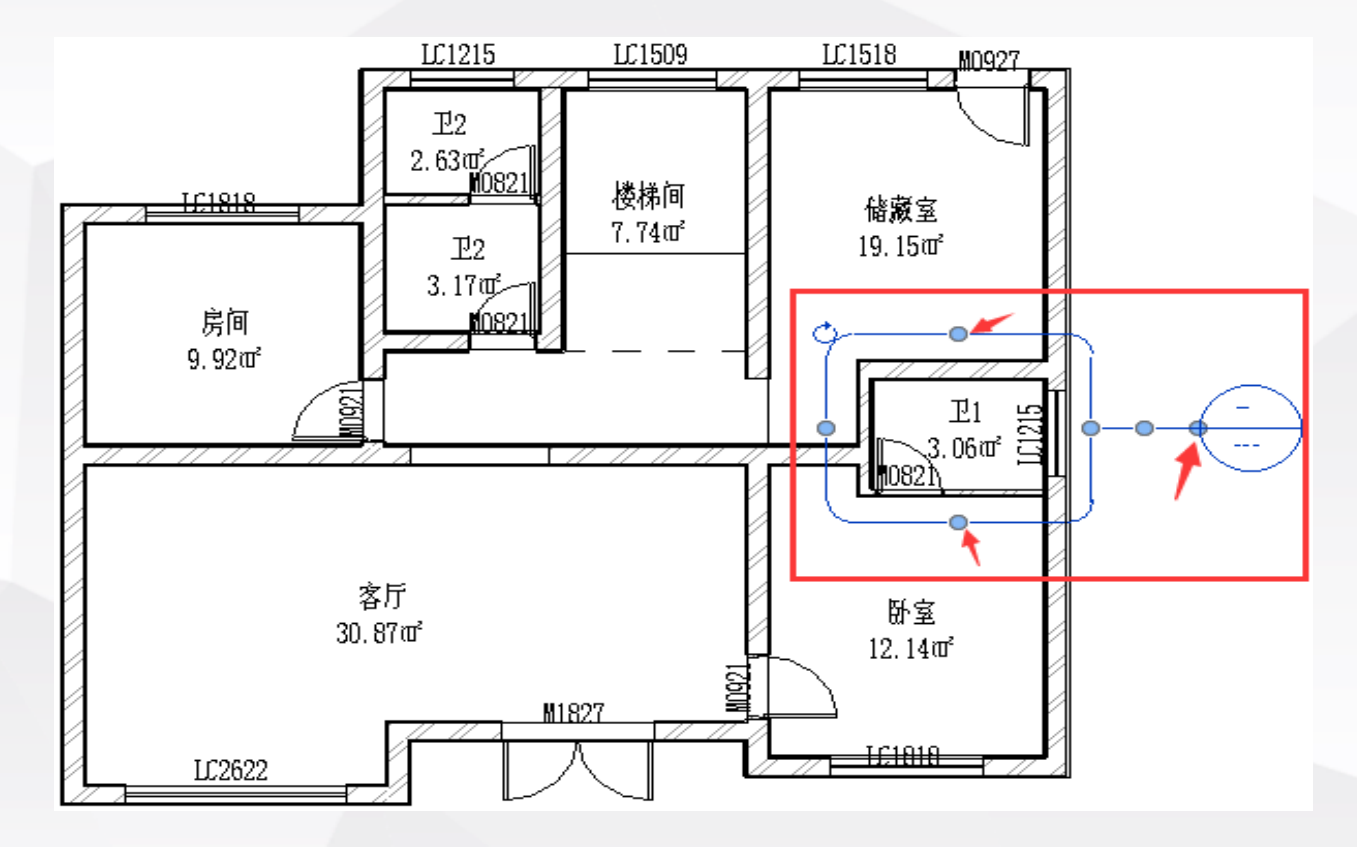

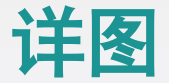

### 创建详图索引视图

创建完详图索引视图后,双击索引标头或从项 目浏览器中双击详图索引视图名称,即可打开 详图索引视图。

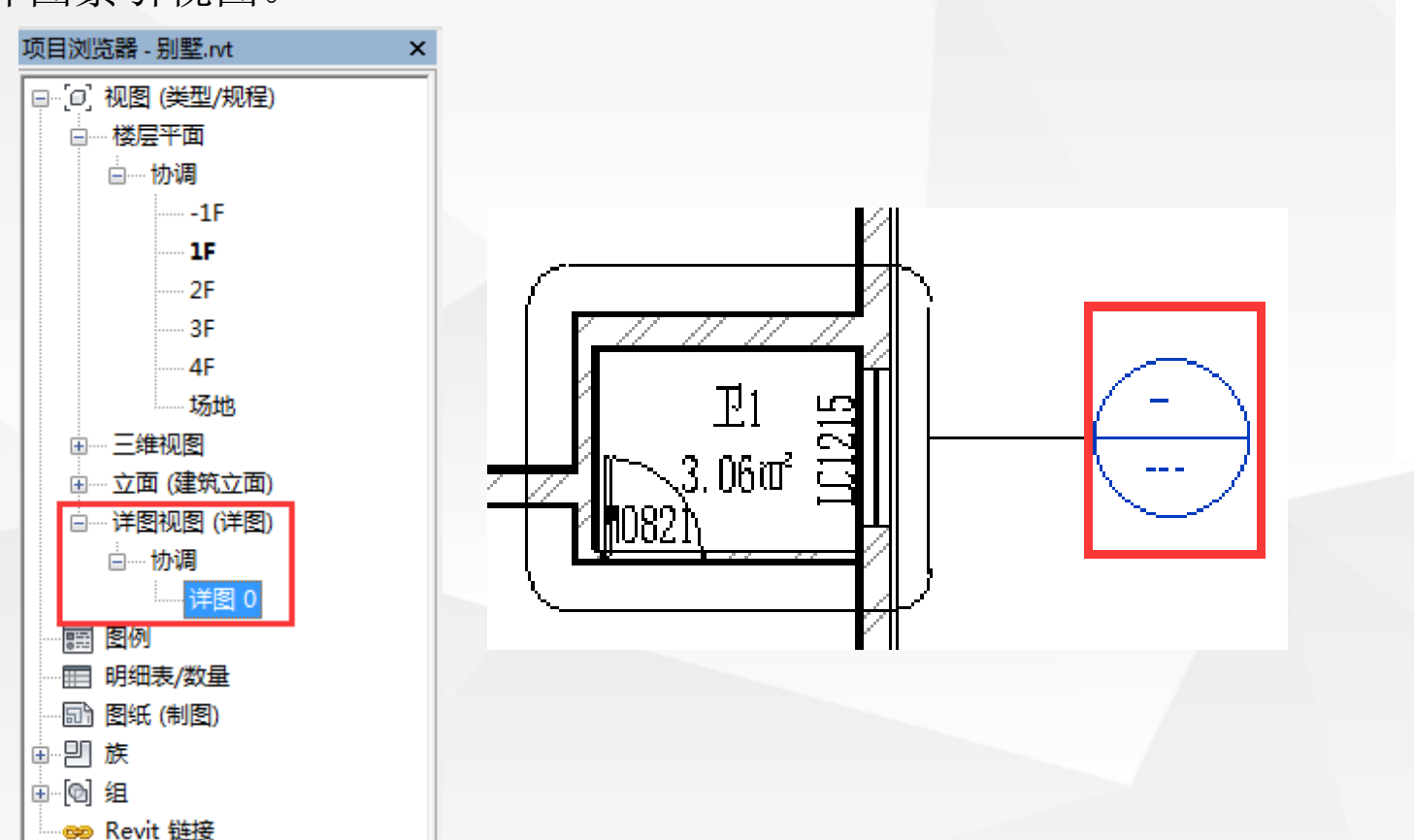

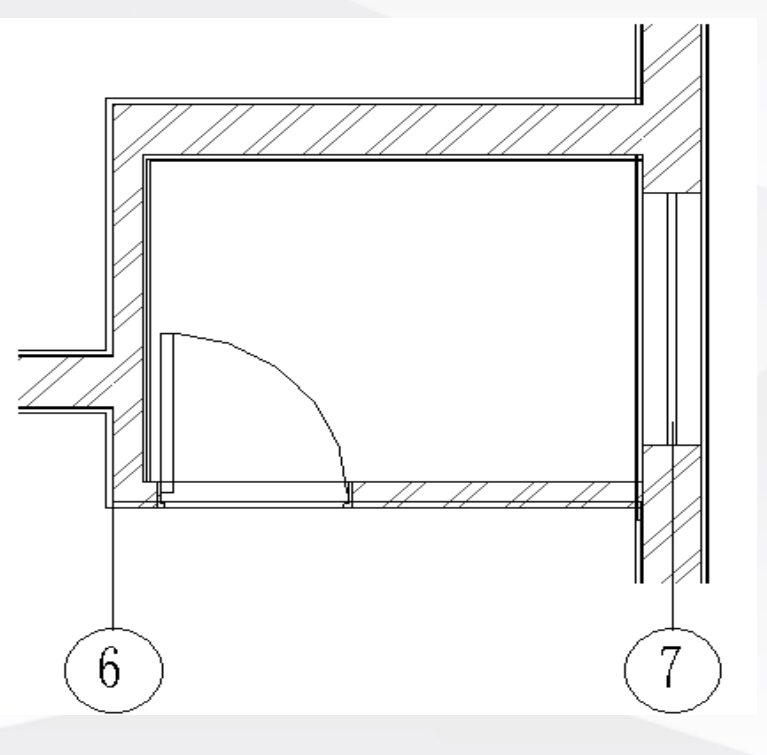

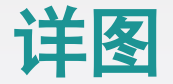

### 放置详图构件

在详图视图中,单击"注释"选项卡"详图"面板"构件"下拉列表中的"详图构件"命令,进入"修改 | 放置 详图构件"上下文选项卡。

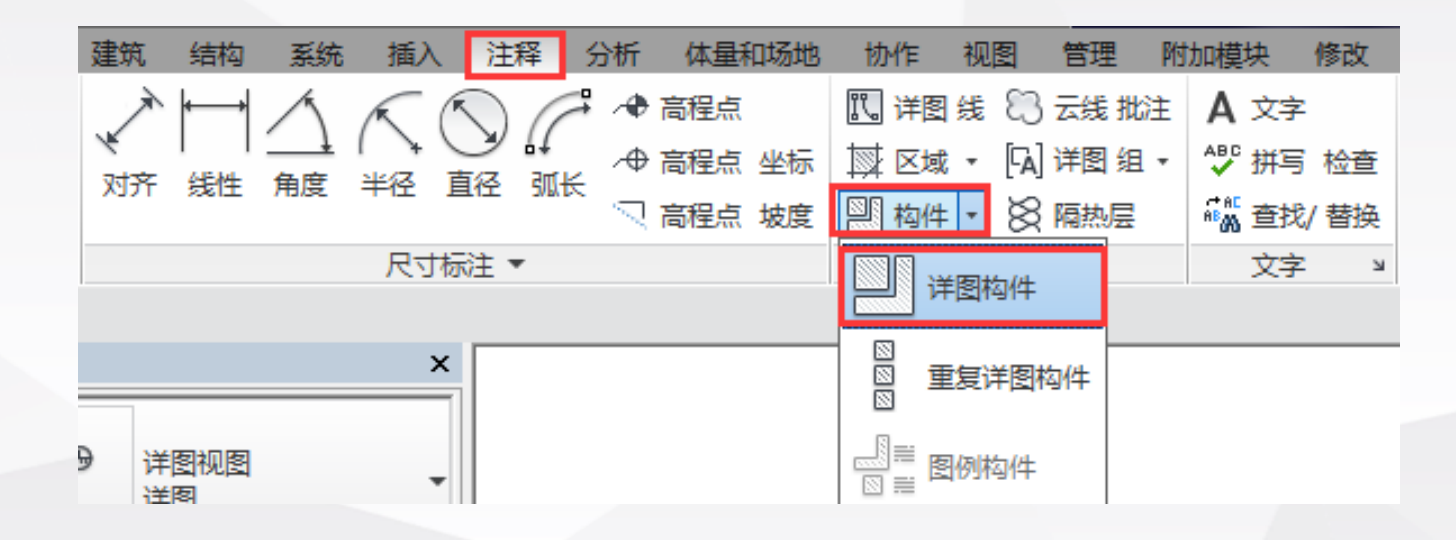

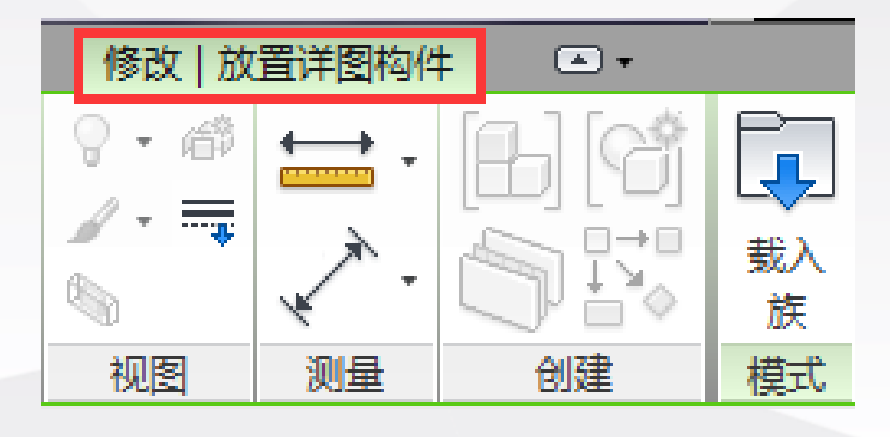

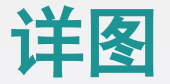

### 放置详图构件

在属性面板类型选择器中选择适当的详图构件, 如土壤、立面底线、剖断线等,移动鼠标至绘 图区域适当位置单击放置详图构件,按空格键 可旋转构件方向。

选择详图构件,单击属性面板中的"编辑类型"按钮进入"类型属性"对话框,修改详图格

件的参数值。

| 型属性    |            |       |              |
|--------|------------|-------|--------------|
| 族(F):  | 土壤_重复_自然土壤 | •     | <b>载入(L)</b> |
| 类型(I): | 1:50       | -     | 复制(0)        |
| 类型参数   |            |       | 重命名(R)       |
|        | 参数         | 值     | =            |
| 文字     |            |       | *            |
| 项目编码   |            |       |              |
| 计量单位   |            |       |              |
| 项目特征   |            |       |              |
| 结构     |            |       | *            |
| 横断面形状  |            | 未定义   |              |
| 尺寸标注   |            |       | *            |
| 厚度     |            | 150.0 |              |
| 长度     |            | 300.0 |              |
| 距离     |            | 100.0 |              |
| 标识数据   |            |       | *            |
| 类型图像   |            |       |              |
| 注释记号   |            |       |              |
| 型号     |            |       |              |
| 制造商    |            |       |              |

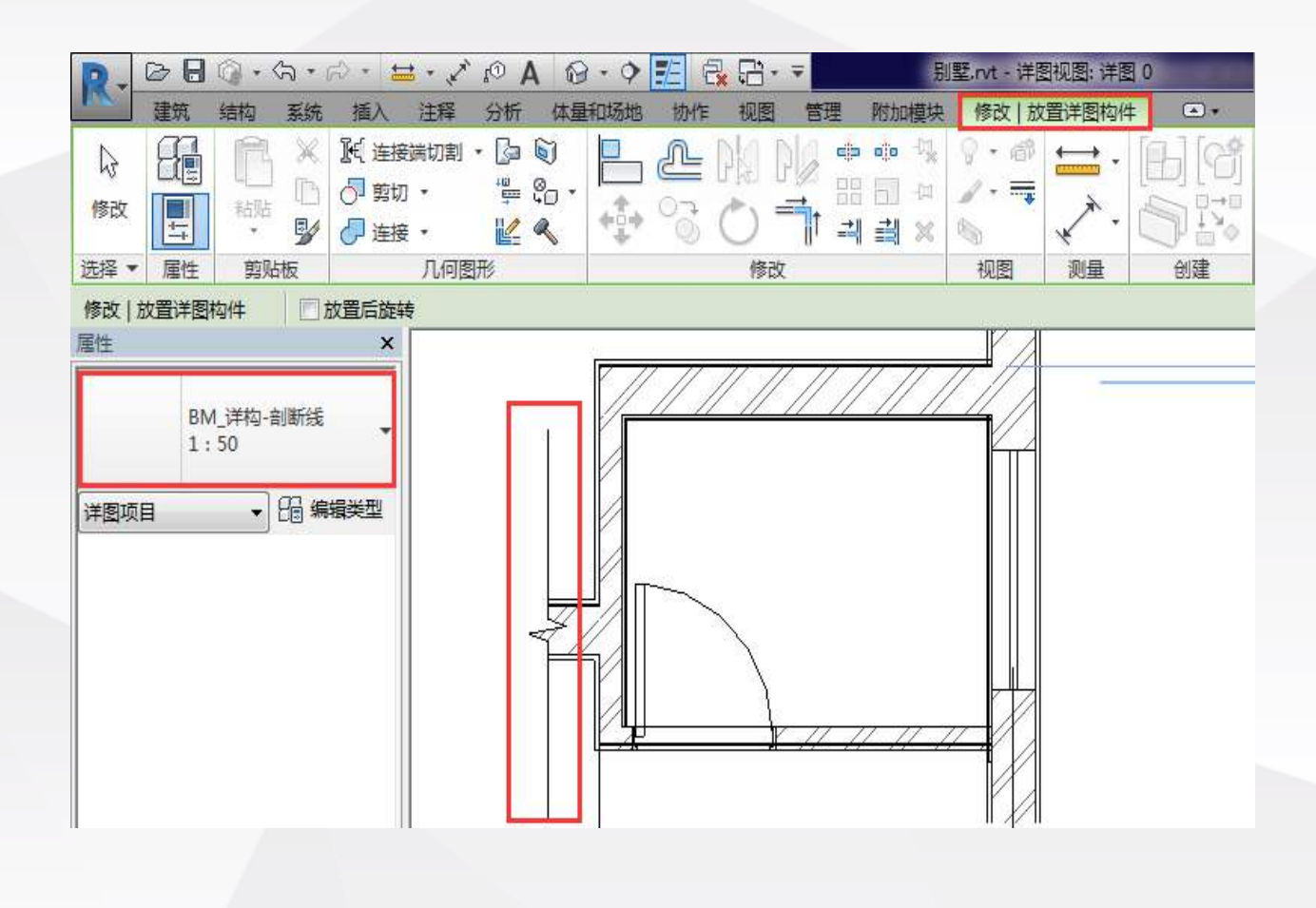

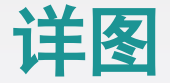

#### 创建详图组

单击"注释"选项卡"详图"面板"详图组" 下拉列表中的"创建组"命令。

弹出"创建组"对话框,重命名该详图组,在 "组类型"选项区域中有"模型"和"详图" 两个选项,"模型"组是指由墙体、门窗、楼 梯等模型类图元组成的组,"详图"组是指由 高程点、云线批注、文字等注释类图元组成的 组;如果既选择了模型类图元又选择了注释类 图元,则会弹出"创建模型组和附着的详图组 "对话框。

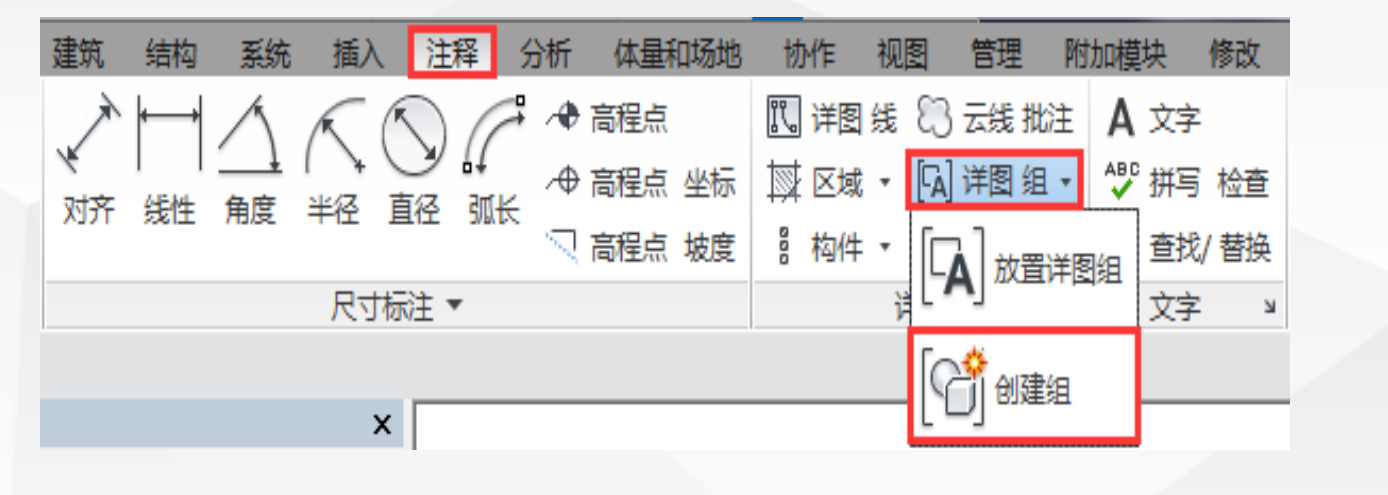

| Ê | ]]建组    |             |    | ×  | Ê | 」建模型组        | 和附着的详图组                                                          |
|---|---------|-------------|----|----|---|--------------|------------------------------------------------------------------|
| Γ |         | 8日 1        |    |    |   | - 模型组<br>名称: | <u>لا ا</u>                                                      |
|   | -11121- | 组类型<br>◎ 模型 |    |    |   | 附着的词         | <ul> <li>在组编辑器中打开</li> <li></li></ul>                            |
|   |         | ◎ 详图        |    |    |   | 名称:          | 组 1                                                              |
|   |         | 确定          | 取消 | 帮助 |   |              | G 确定 取消 帮助 和助 日本 和助 日本 和助 日本 日本 日本 日本 日本 日本 日本 日本 日本 日本 日本 日本 日本 |

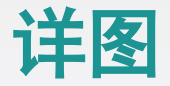

## 创建详图组

创建完一组详图组后,该详图组可以重复使用,利用"详图组"下拉列表中的"放置详图组"命令在视图中放置 实例。

| 建筑          | 结构    | 系统       | 插入         | 注释          | 分析   | 体量和场  | 地 | 协作           | 视   | <u>s</u> | 管理               | 附加  | 模块          | 修改   |
|-------------|-------|----------|------------|-------------|------|-------|---|--------------|-----|----------|------------------|-----|-------------|------|
| À           | ┝━━┥  | $\wedge$ | K          |             | 7.4  | 高程点   |   | <b>咒。详</b> 图 | 浅   | 8        | 云线 批             | 注   | <b>\</b> 文字 |      |
| \¥<br>ফার্ক |       |          | 1 入 1 当応 1 | <br>≣∡z ⊒n( | ₩ `+ | 高程点 坐 | 标 | 🐺 🖂          | ÷ 5 | A) ì     | 搁组               | A . | "拼写         | 检查   |
| 2021        | Xert  | /hase    |            |             | ~ ~  | 高程点 坡 | 度 | 8 构件         | •   | ΓA       | 一放置              | 详图组 | 查找          | / 替换 |
|             |       |          | 尺寸标        | 注 🔹         |      |       |   |              | ì   | ι -      | .]               |     | 文字          | К    |
|             |       |          |            |             |      |       |   |              |     | R        | 。<br>11 创建       | 组   |             |      |
| 器 - 别雪      | ≝.rvt |          | ×          |             |      |       |   |              |     |          | <u>المعمد</u> ال |     |             |      |

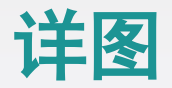

# 放置符号

单击"注释"选项卡"符号"面板中的"符号"命令,进入"修改 | 放置符号"上下文选项卡。

| 注释 分析 体量和场地             | 协作 视图 管理 附         | 加模块 修改    | •           |                   |           |           |     |         |             |
|-------------------------|--------------------|-----------|-------------|-------------------|-----------|-----------|-----|---------|-------------|
| → ● 高程点                 | 関 详图 线 🕄 云线 批注     | A 文字      | 印 前 🕺       | 🔀 面积 标记 📲 视图 参照   | r I       | 迄 风管 图例   | ф,  | -1- 跨方向 | <b>-</b> 区域 |
| → 局程点 坐标                | ☆ 区域 ▾ [ʕA] 详图 组 ▾ | ❣️拼写检查    | ↓~↓~ ◎ 多类别  | 🖪 房间 标记 🤌 踏板 数量   |           | 🎦 管道 图例   | ♥ □ | 1 梁     | ₩ 路径        |
| □12 □111℃<br>□□12 □111℃ | 計 构件 ▼ 🚫 隔热层       | ᡥぬ 查找/ 替换 | 标记 标记 心 材质标 | 记 💹 空间标记 ŷ 多 钢筋 🔹 | /±/\+\U`5 | 三 颜色填充 图例 | 195 | ☶ 楼梯 路径 | ₩ 钢筋网       |
| 注▼                      | 详图                 | 文字 凶      |             | 标记 ▼              |           | 颜色埴充      |     | 符号      |             |

以上内容仅为本文档的试下载部分,为可阅读页数的一半内容。如要下载或阅读全文,请访问: <u>https://d.book118.com/556220145052010220</u>